## <u>CultivarWeb</u> *Responder Diligência e Encaminhar informação*

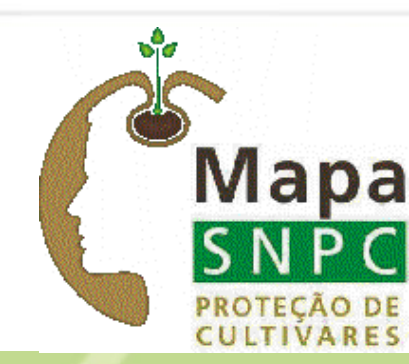

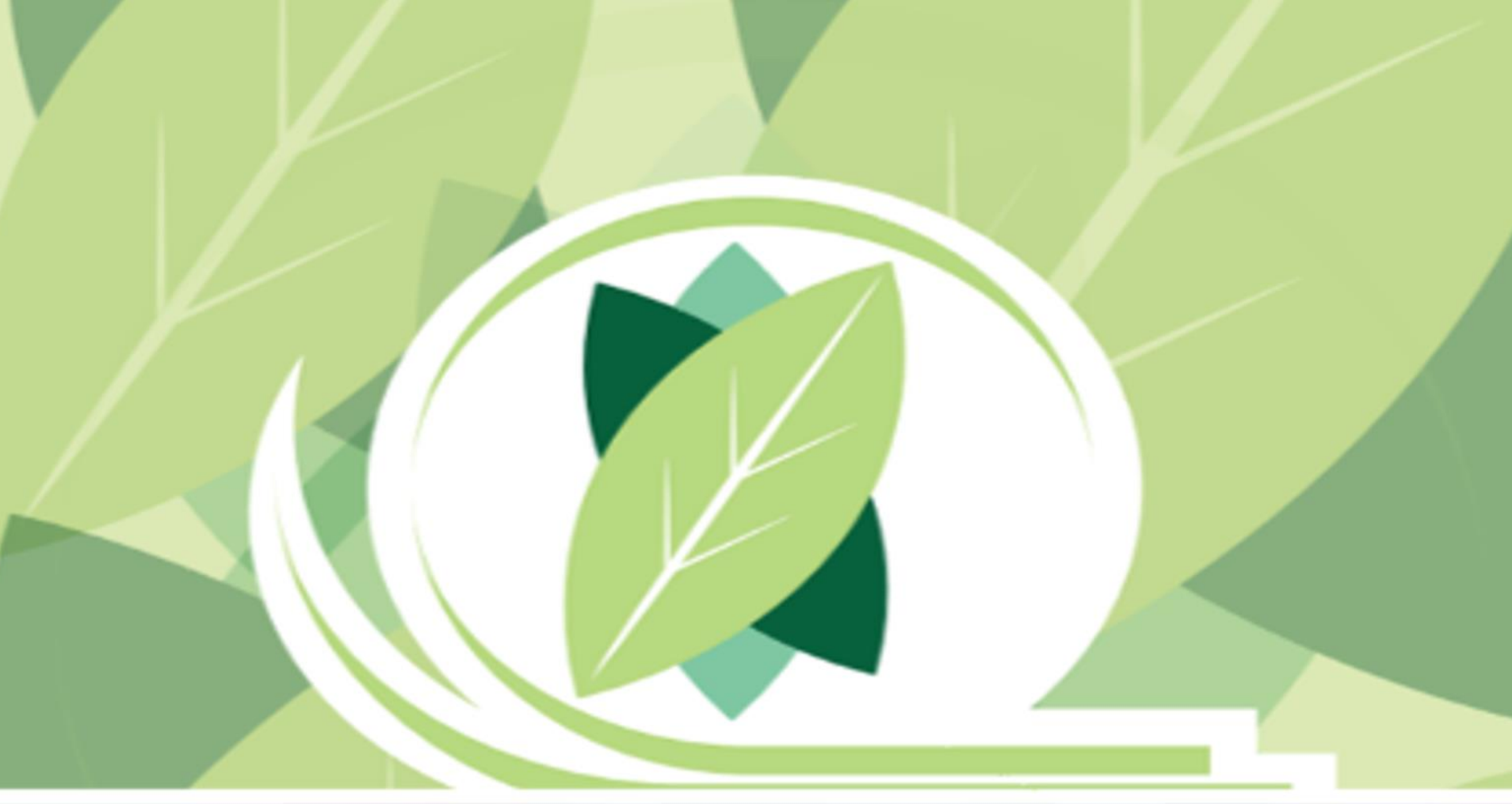

1) Quando for gerada uma diligência para uma cultivar sob sua responsabilidade, será enviado um e-mail de notificação

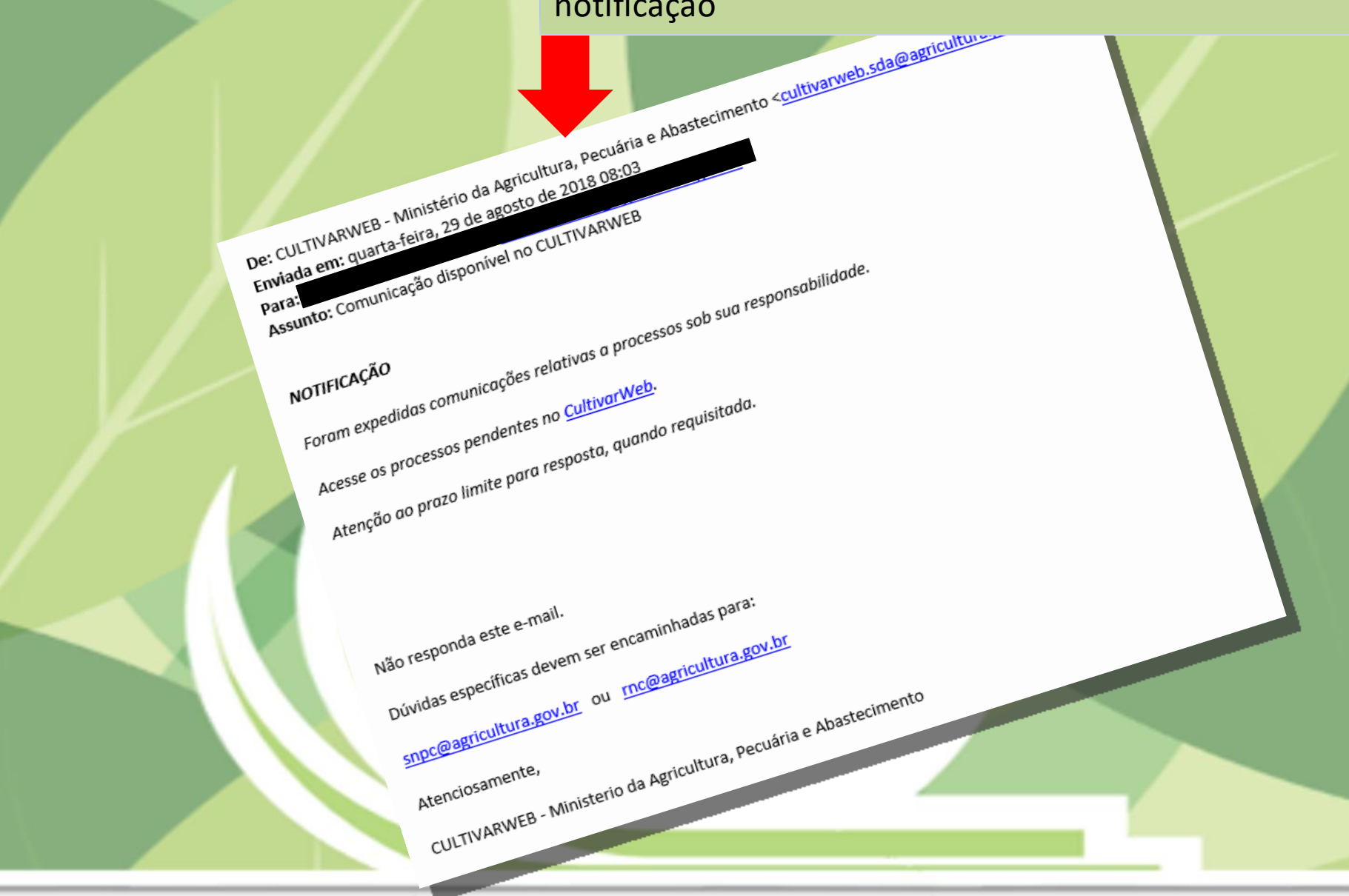

PASSOS

### CultivarWeb

Ministério da Agricultura, Pecuária e Abastecimento

2) Acessar seu perfil no CultivarWeb e clicar **AQUI** para visualizar seus requerimentos de proteção

| Página Inicial Registro de Cultivares -                                  | Proteção de Cultivares 👻        | Alter | ar senh      |  |  |  |
|--------------------------------------------------------------------------|---------------------------------|-------|--------------|--|--|--|
|                                                                          | Novo Requerimento               |       |              |  |  |  |
|                                                                          | Requerimentos de Proteção       |       |              |  |  |  |
| Pegistro Nacional de Cultivare                                           | Comunicações ao SNPC            |       | Pro          |  |  |  |
| Registro Nacional de Cultivare.                                          | Taxas                           |       | FIU          |  |  |  |
| Habilitação de cultivares e espécies para produção<br>e mudas no Brasil. | o e comercialização de sementes |       | Conc<br>de m |  |  |  |
| Informações no Portal do MAPA                                            |                                 |       | Inforr       |  |  |  |
| Pesquisa Pública de Cultivares Registradas                               |                                 |       | Pesa         |  |  |  |

NOVO Requerimento de Registro

### Protecao de Cultivares - SNPC

Concessão do título de propriedade intelectual sobre cultivares obtidas por métodos le melhoramento vegetal.

Informações no Portal do Mapa

Pesquisa Pública de Cultivares Protegidas

NOVO Requerimento de Proteção

### ATENÇÃO:

As informações públicas do CultivarWeb estão disponíveis nos links de pequisa acima e não requerem cadastro.

O cadastro para acesso ao CultivarWeb é necessário apenas para envio de requerimentos e acompanhamento de processo pelo Representante Legal.

Página Inicial Proteção de Cultivares - Alterar senha Ajuda - Sair

### Requerimentos de Proteção de Cultivares

Monitore o protocolo dos pedidos enviados. Em caso de dúvida, contate o Serviço Nacional de Proteção de Cultivares pelo e-mail snpc@agricultura.gov.br.

#### Digite o termo que deseja pesquisar ou clique no título da coluna para ordenamento do conteúdo

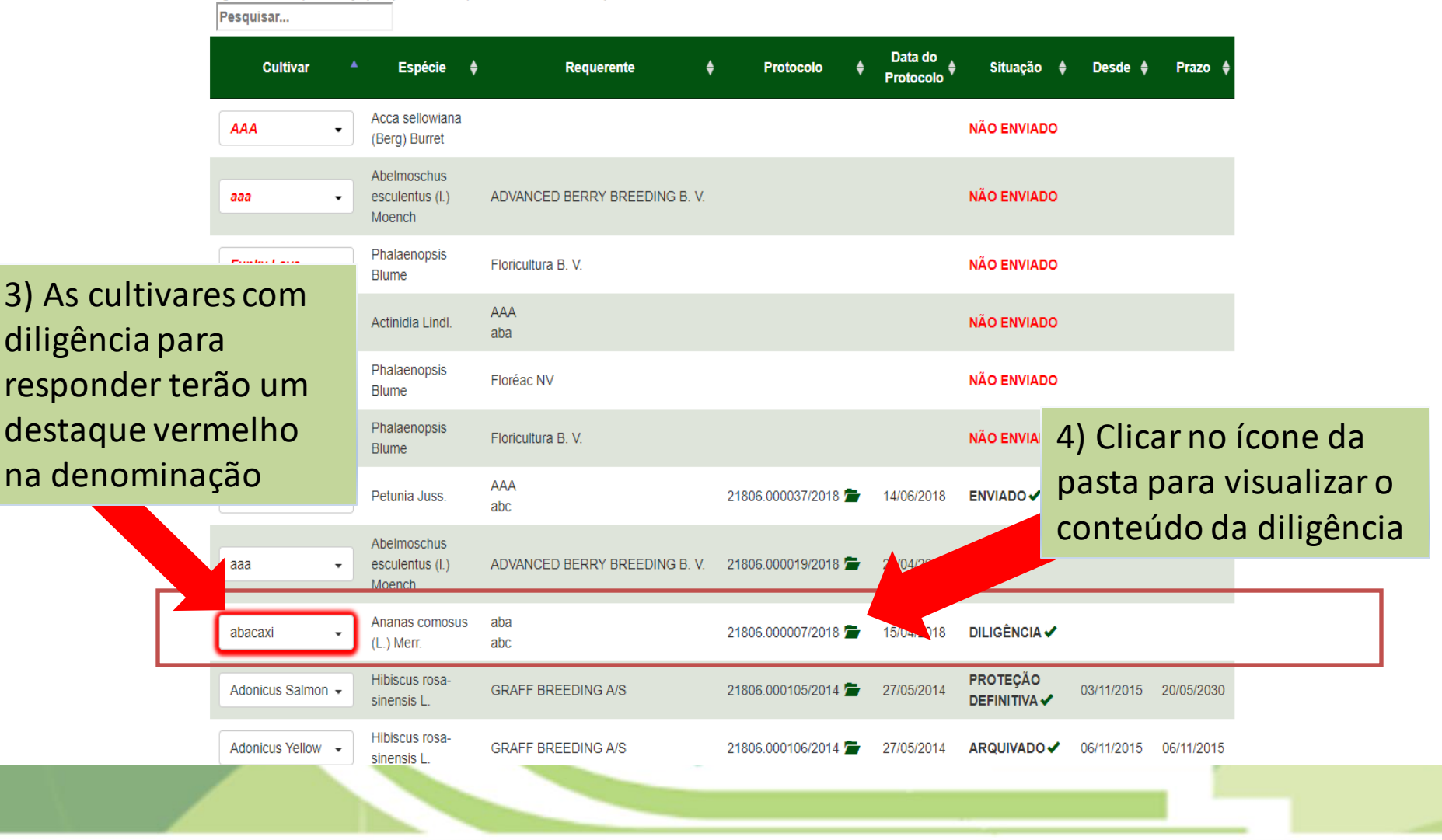

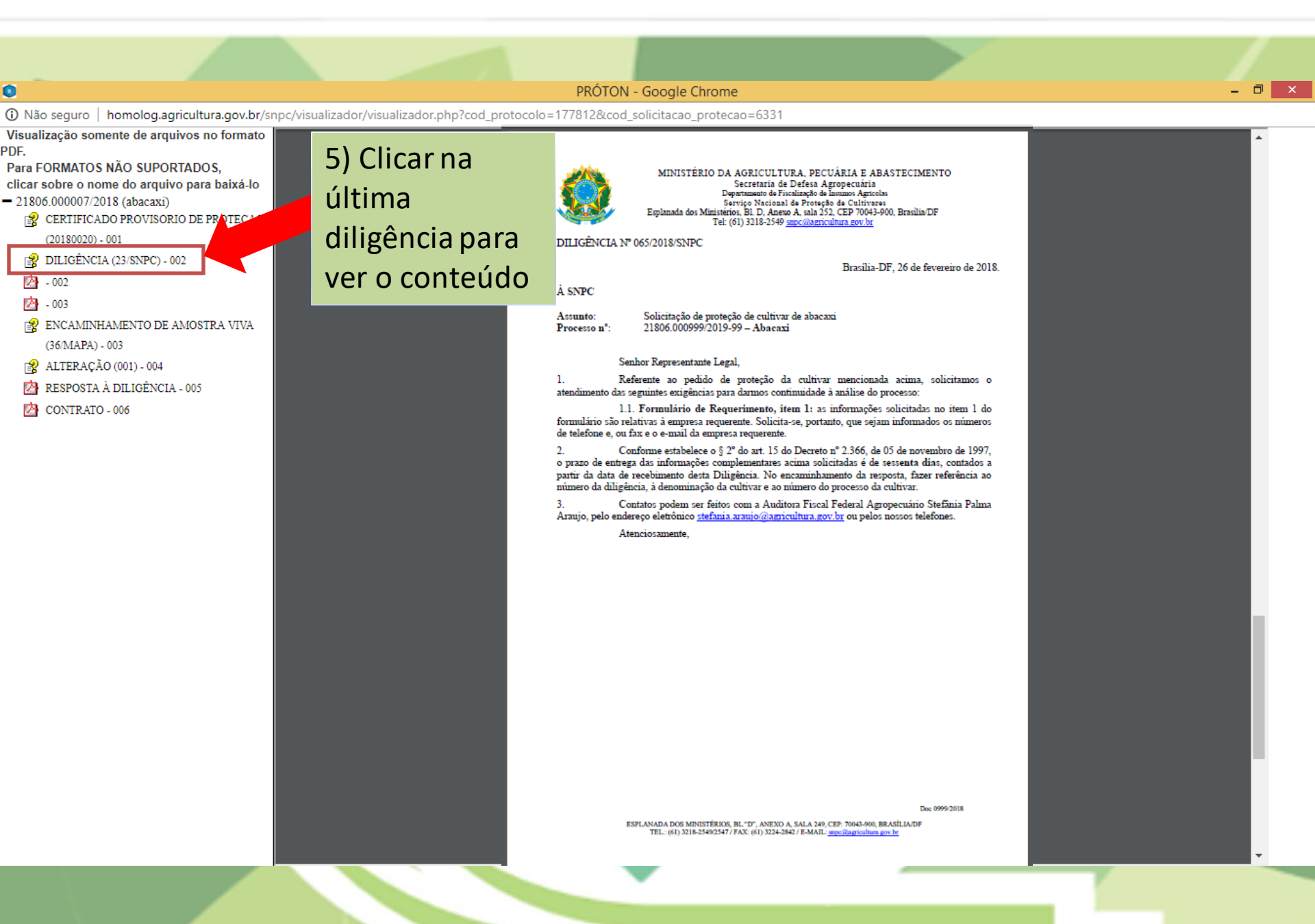

Página Inicial Proteção de Cultivares - Alterar senha Ajuda - Sair

### Requerimentos de Proteção de Cultivares

Monitore o protocolo dos pedidos enviados. Em caso de dúvida, contate o Serviço Nacional de Proteção de Cultivares pelo e-mail snpc@agricultura.gov.br.

#### Digite o termo que deseja pesquisar ou clique no título da coluna para ordenamento do conteúdo

|                 | Pesquisar                                   |                                          |            |            |    |                   |             |                                 |                          |            |            |
|-----------------|---------------------------------------------|------------------------------------------|------------|------------|----|-------------------|-------------|---------------------------------|--------------------------|------------|------------|
|                 | Cultivar                                    | Espécie                                  | \$         | Requerente | ¢  | Protocolo         | ♦ Da<br>Pro | ata do<br>otocolo <sup>\$</sup> | Situação 🌲               | Desde      | Prazo 🌲    |
|                 | AAA -                                       | Acca sellowiana<br>(Berg) Burret         |            |            |    |                   |             |                                 | NÃO ENVIADO              |            |            |
|                 | aaa 🗸                                       | Abelmoschus<br>esculentus (l.)<br>Moench | 1          |            |    |                   |             |                                 | NÃO ENVIADO              |            |            |
|                 | Funky Love                                  | Phalaenopsis<br>D'ume                    |            |            |    |                   |             |                                 | NÃO ENVIADO              |            |            |
| 6) Clicar no no | ome da<br>responde                          | ctinidia Lindl.                          | AAA<br>aba |            |    |                   |             |                                 | NÃO ENVIADO              |            |            |
| a diligência ou | J                                           | nalaenopsis<br>ume                       |            |            |    |                   |             |                                 | NÃO ENVIADO              |            |            |
| encaminhar      |                                             | nalaenopsis<br>ume                       |            |            |    |                   |             |                                 | NÃO ENVIADO              |            |            |
| informação ao   | dicional                                    | etunia Juss.                             | AAA<br>abc |            | 21 | 806.000037/2018   | 14/0        | 06/2018                         | ENVIADO 🗸                |            |            |
|                 | a 🗸                                         | Abelmoschus<br>esculentus (I.)<br>Moench |            |            | 21 | 806.000019/2018   | 26/0        | 04/2018                         | ENVIADO 🗸                |            |            |
|                 | abacaxi 🗸                                   | Ananas comosus<br>(L.) Merr.             | aba<br>abc |            | 21 | 806.000007/2018 🗖 | 15/0        | 4/2018                          | DILIGÊNCIA 🗸             |            |            |
|                 | Responder Diligênc<br>Encaminhar Amostr     | ia / Outros<br>a Viva                    |            |            | 21 | 806.000105/2014 🗖 | 27/0        | 5/2014                          | PROTEÇÃO<br>DEFINITIVA 🗸 | 03/11/2015 | 20/05/2030 |
|                 | Desistir do Pedido/F<br>Visualizar Requerim | Proteção<br>a-<br>iento Vigente          |            |            | 21 | 806.000106/2014 🗖 | 27/0        | 5/2014                          | ARQUIVADO 🗸              | 06/11/2015 | 06/11/2015 |

VERSÃO PARA TESTES(uso restrito dos administradore

### CultivarWeb

Serviço Nacional de Proteção de Cultivares Ministério da Agricultura, Pecuária e Abastecimento

#### Página Inicial Proteção de Cultivares - Alterar senha Ajuda - Sair

### Responder Diligência / Encaminhar Informação

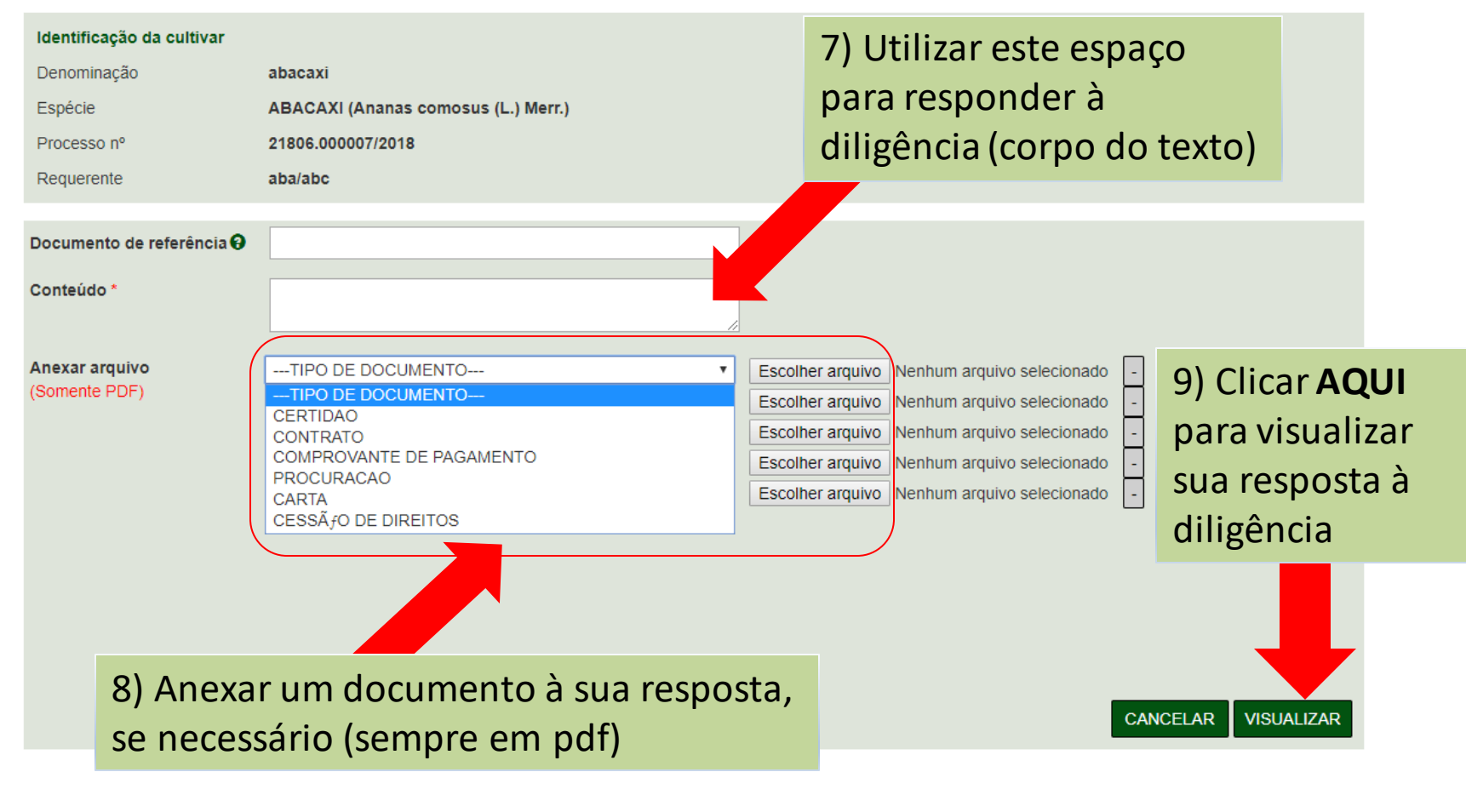

### 

Serviço Nacional de Ministério da Agric

Página Inicial

## 10) Visualizar o conteúdo digitado e os documentos anexados

### Responder RESPOSTA À DILIGÊNCIA/ENCAMINHAMENTO DE INFORMAÇÃO Identificação da AO SERVIÇO NACIONAL DE PROTEÇÃO DE CULTIVARES Denominação Em, \${dt\_extenso} Espécie Cultivar abacaxi Espécie ABACAXI (Ananas comosus (L.) Merr.) Processo nº rocesso nº 21806.000007/2018 ou rente abc, aba Requerente ência \$(txt\_referencia)Seguem os documentos solicitados Anexos: Ato05\_2018\_pag1.pdf Documento de re Conteúdo \* Anexar arquivo (Somente PDF)

o(a) ao CultivarWeb!

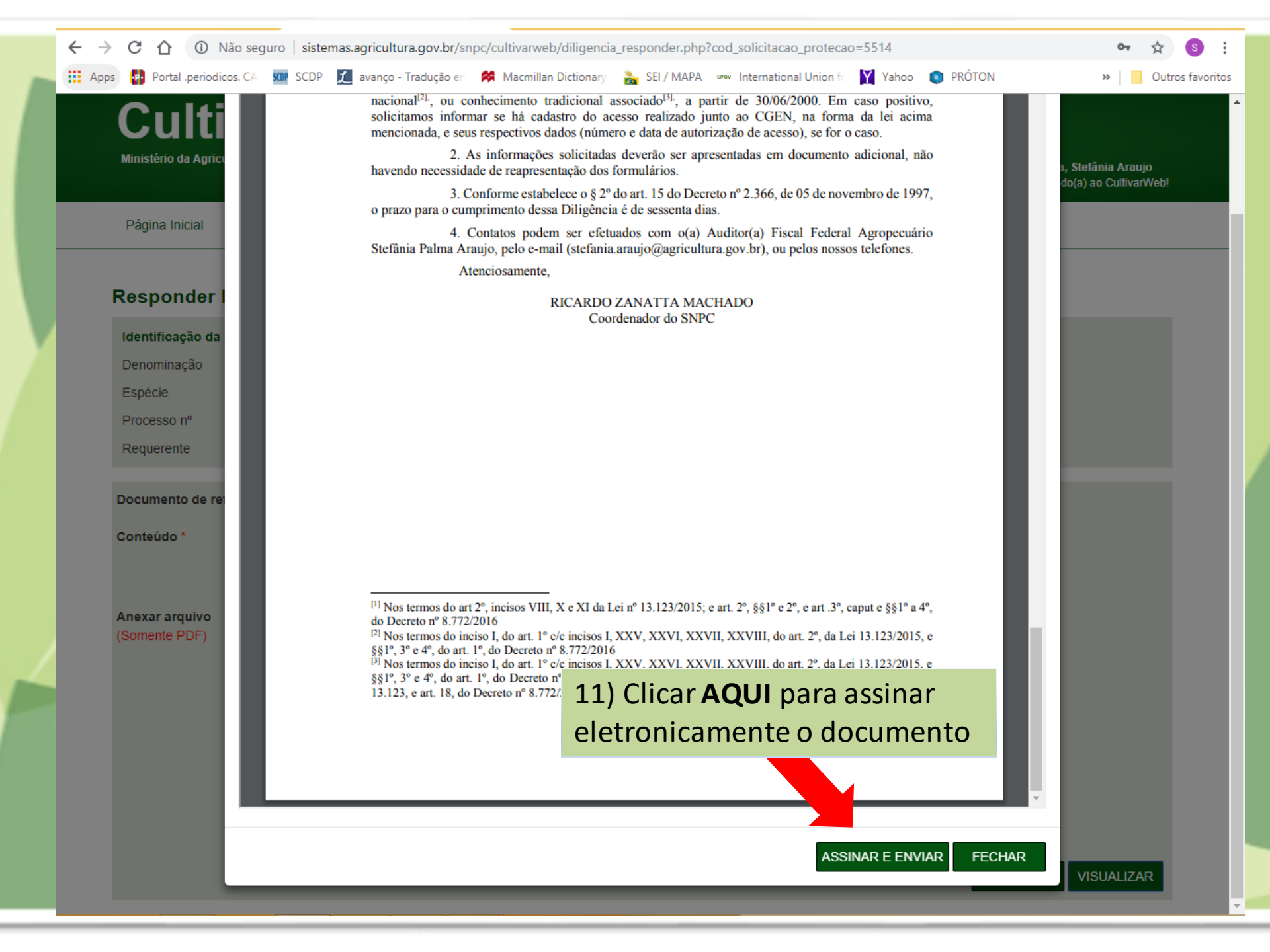

| Página Inicial       Proteção de Cultivare       Stou clente que meu login no CultivarWeb e minha senha são de uso exclusivo intransferíveis e constituem minha assinatura eletrônica para todos os efeitos le alos efetuados nos pedidos de proteção, nos termos dos Decretos 8.539/2015       responsta e clicar er "Assinar e enviar"         Responder Diligência / En       Identificação da cultivar       Assinar e enviar"         Denominação       abacaxi       Espécie       ABACAXI (Ananas comosus (L.) Merr.)         Processo nº       21806.000007/2018       Espécie         Conteúdo *       Interferência Q | em<br>." | resposta e clicar em |                                                                                           | Senha                                                                                                    | Cultivares<br>ria e Abasteci                                      | de Proteção de Cultiv<br>icultura, Pecuária e A | Serviço Nacional d<br>Ministério da Agric |
|----------------------------------------------------------------------------------------------------|----------|----------------------|-------------------------------------------------------------------------------------------|----------------------------------------------------------------------------------------------------|-------------------------------------------------------------------|-------------------------------------------------|-------------------------------------------|
| Identificação da cultivar       ASSINAR E ENVIAR         Denominação       abacaxi         Espécie       ABACAXI (Ananas comosus (L.) Merr.)         Processo nº       21806.00007/2018         Requerente       aba/abc         Documento de referência O                                                                                                    |          | "Assinar e enviar"   | senha são de uso exclusivo,<br>nica para todos os efeitos le<br>s dos Decretos 8.539/2015 | e meu login no CultivarWeb e minha<br>constituem minha assinatura eletrôi<br>los pedidos de proteção, nos termos | e Cultivares<br>intransferíveis<br>atos efetuados<br>e 9.094/2017 | Proteção de Cul                                 | Página Inicial                            |
| Denominação       abacaxi         Espécie       ABACAXI (Ananas comosus (L.) Merr.)         Processo nº       21806.00007/2018         Requerente       aba/abc         Documento de referência @                                                                                                    |          | VIAR                 | ASSINAR E ENVI                                                                            |                                                                                                    |                                                                   | la cultivar                                     | Identificação da                          |
| Espécie     ABACAXI (Ananas comosus (L.) Merr.)       Processo n°     21806.00007/2018       Requerente     aba/abc       Documento de referência ©                                                                                                    |          | _                    |                                                                                           |                                                                                                    | abacaxi                                                           | aba                                             | Denominação                               |
| Processo n°     21806.00007/2018       Requerente     aba/abc       Documento de referência O     Image: Conteúdo *       Conteúdo *     Image: Conteúdo *                                                                                                    |          |                      |                                                                                           | s (L.) Merr.)                                                                                                    | ABACAXI (Ananas comos                                             | AB                                              | Espécie                                   |
| Requerente aba/abc   Documento de referência O                                                                                                    |          |                      |                                                                                           |                                                                                                    | 21806.000007/2018                                                 | 218                                             | Processo nº                               |
| Documento de referência 🛛                                                                                                    |          |                      |                                                                                           |                                                                                                    | aba/abc                                                           | aba                                             | Requerente                                |
|                                                                                                    |          |                      |                                                                                           |                                                                                                    |                                                                   |                                                 | Conteúdo *                                |
| Anexar arquivoTIPO DE DOCUMENTO V Escolher arquivo Nenhum arquivo selecionado                                                                                                    |          | uivo selecionado     | Escolher arquivo Nenhum arqui                                                             | . <b>v</b>                                                                                                    | TIPO DE DOCUMENTO                                                 |                                                 | Anexar arquivo                            |
| (Somente PDF)TIPO DE DOCUMENTO V Escolher arquivo selecionado -                                                                                                    |          | uivo selecionado -   | Escolher arquivo Nenhum arqui                                                             | - <b>v</b>                                                                                                    | TIPO DE DOCUMENTO                                                 | 1                                               | (Somente PDF)                             |
| TIPO DE DOCUMENTO                                                                                                    |          | uivo selecionado 🛛 - | Escolher arquivo Nenhum arqui                                                             | . <b>v</b>                                                                                                    | TIPO DE DOCUMENTO                                                 | 1                                               |                                           |
| TIPO DE DOCUMENTO                                                                                                    |          | uivo selecionado     | Escolher arquivo Nenhum arqui                                                             | - <b>v</b>                                                                                                    | TIPO DE DOCUMENTO                                                 | 1                                               |                                           |
| TIPO DE DOCUMENTO                                                                                                    |          | uivo selecionado -   | Escolher arquivo Nenhum arqui                                                             | · •                                                                                                    | TIPO DE DOCUMENTO                                                 | 1                                               |                                           |

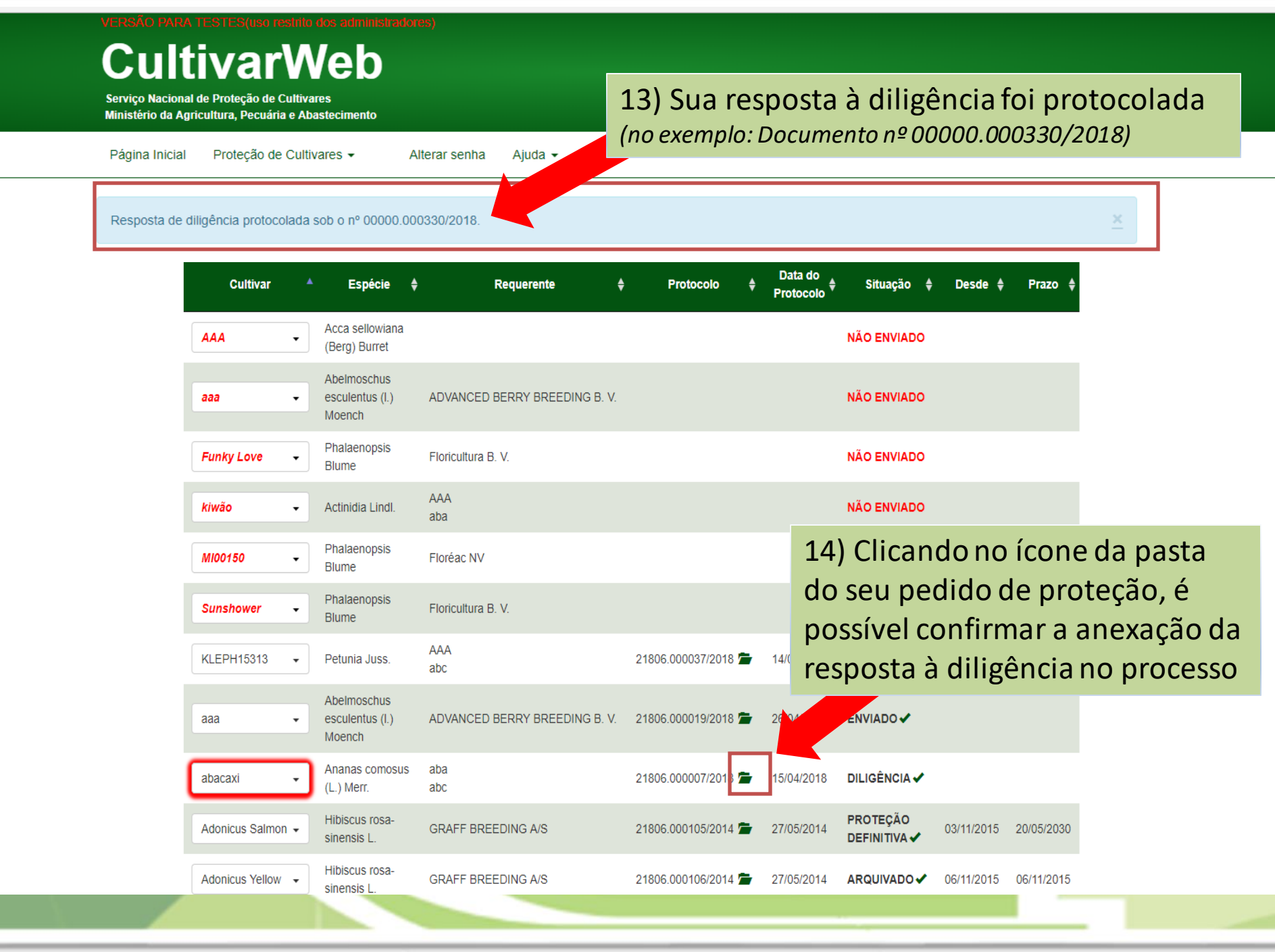

# Dúvidas ou Sugestões? Envie um e-mail para: snpc@agro.gov.br